# パスワードのかえかた

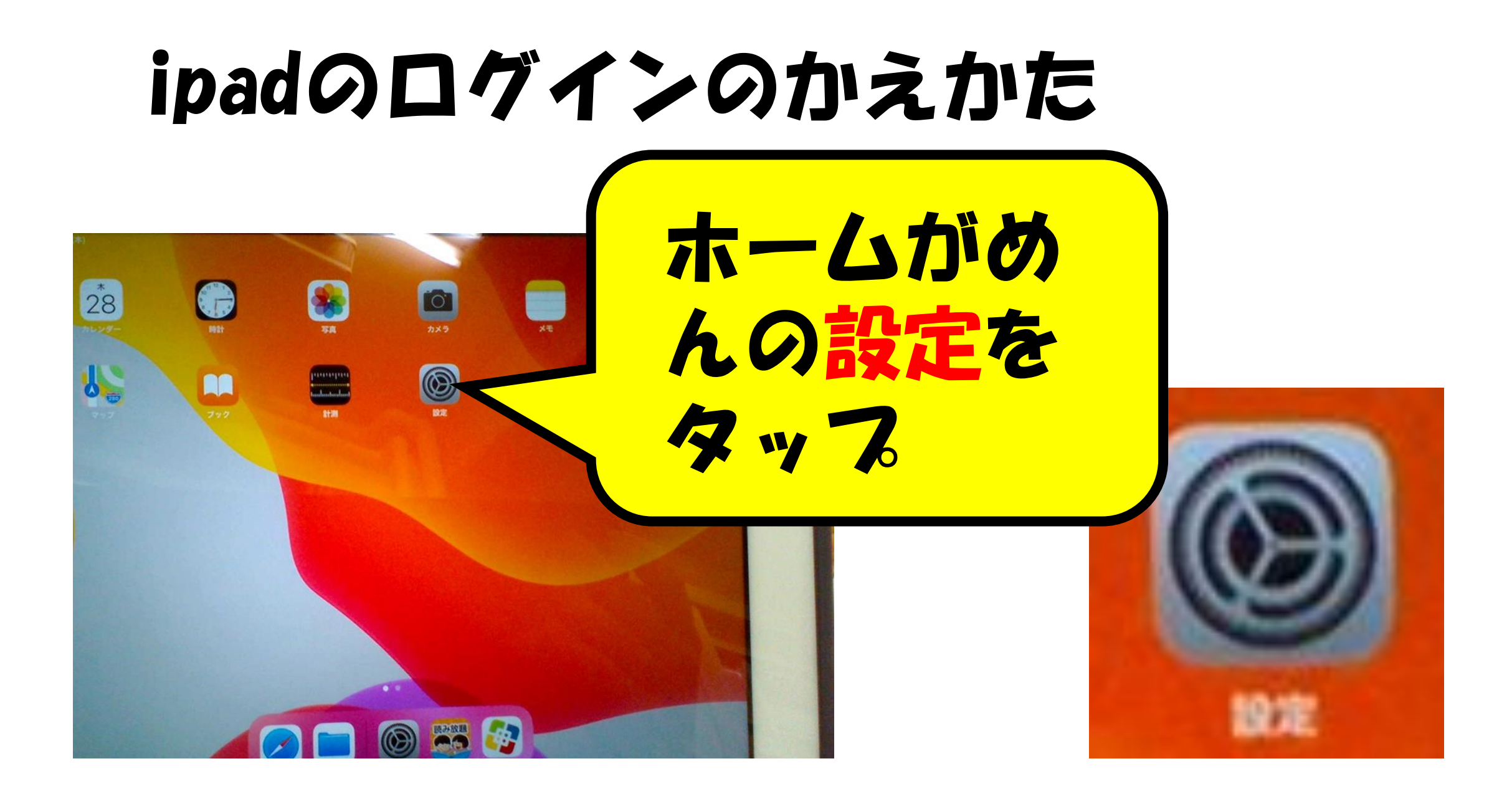

### Touch IDとパスコードをタップ

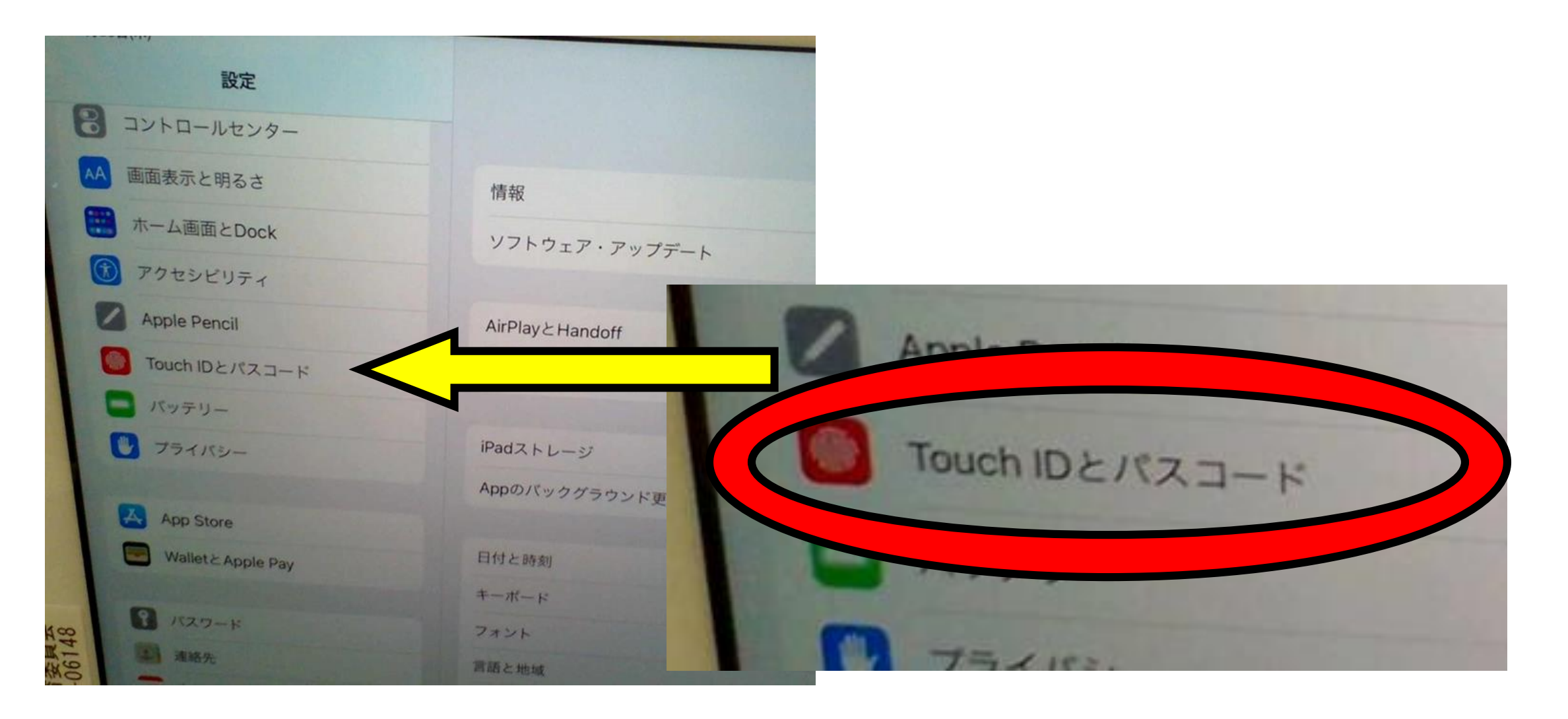

#### いまのパスコードをにゅうりょくする。

| 情報                         |                                  |                           |
|----------------------------|----------------------------------|---------------------------|
|                            | パスコードを                           | 入力 キャンセル                  |
|                            | パスコードを                           | 入力                        |
|                            | 000                              | 0                         |
|                            |                                  |                           |
|                            |                                  |                           |
| 1                          | 2                                | 3                         |
| 1<br>4<br>оні              | 2<br>Авс<br>5<br>ЈКL             | 3<br>DEF<br>6             |
| 1<br>4<br>оні<br>7<br>ракя | 2<br>Авс<br>5<br>Јкц<br>8<br>тич | 3<br>DEF<br>6<br>MNO<br>9 |

### パスコードを変更をタップ。

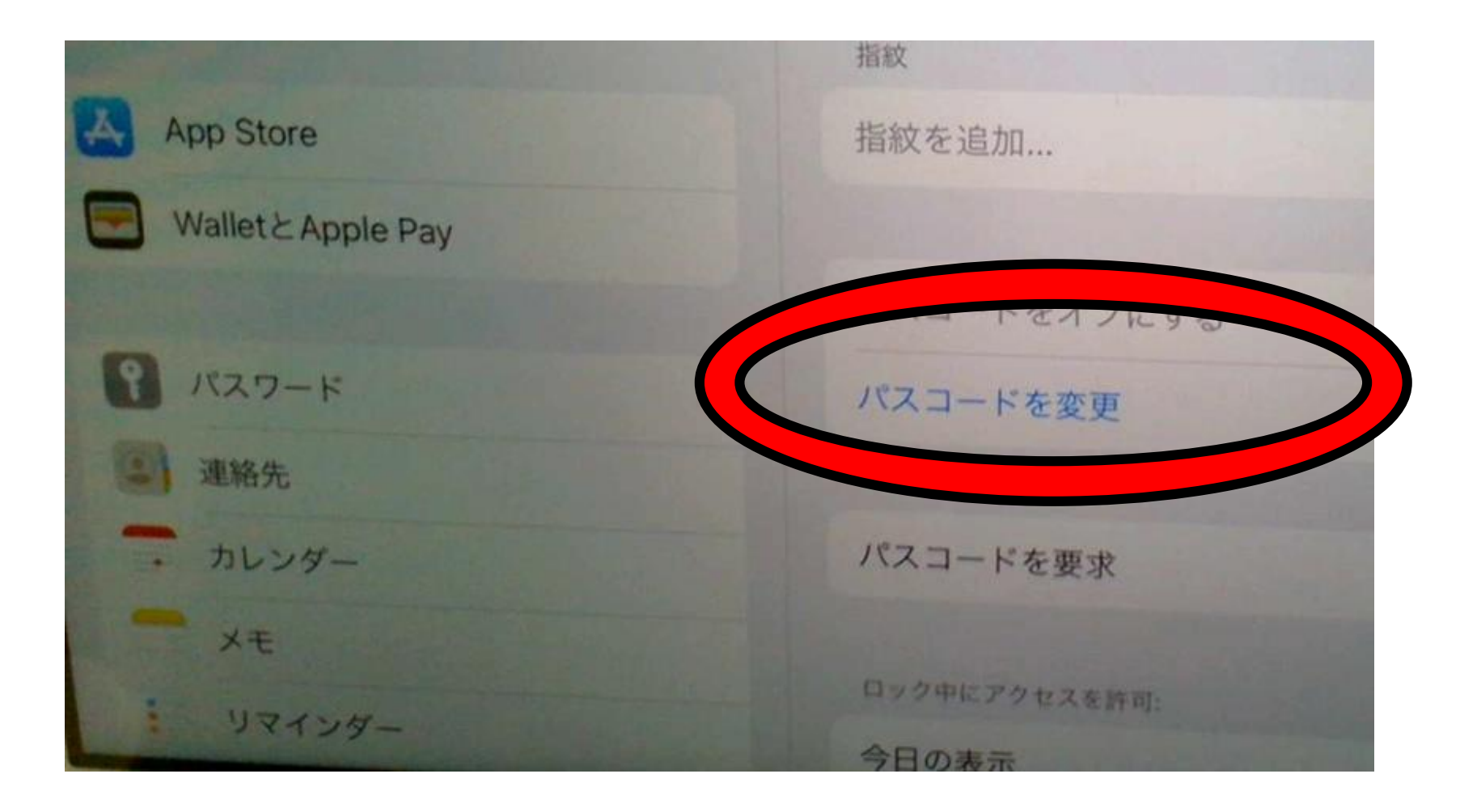

### あたらしパスワードをいれます

新しいパスコードを入力

キャンセル パスコードを変更

パスコードオプション

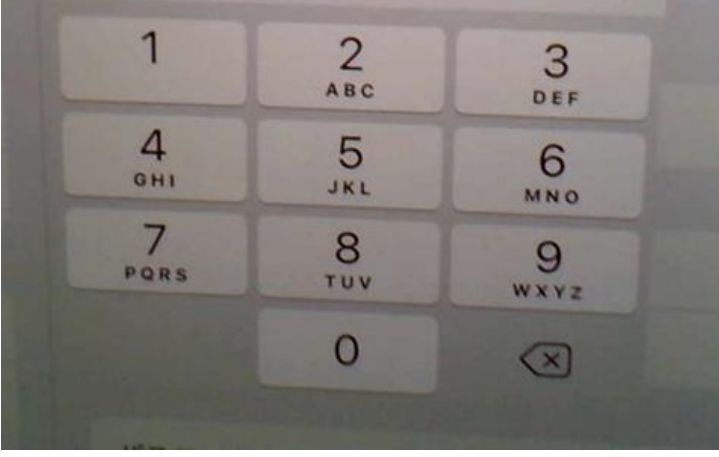

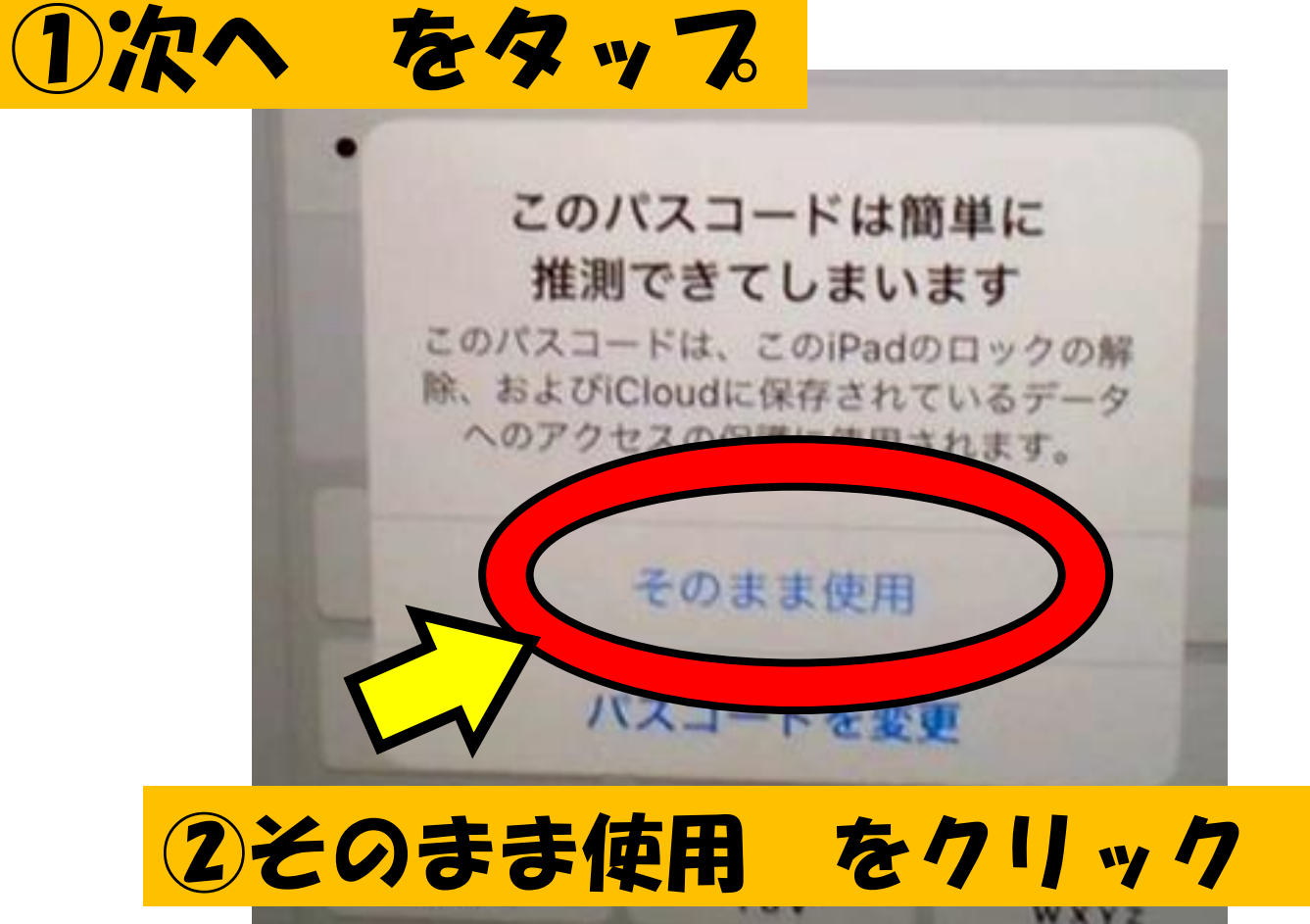

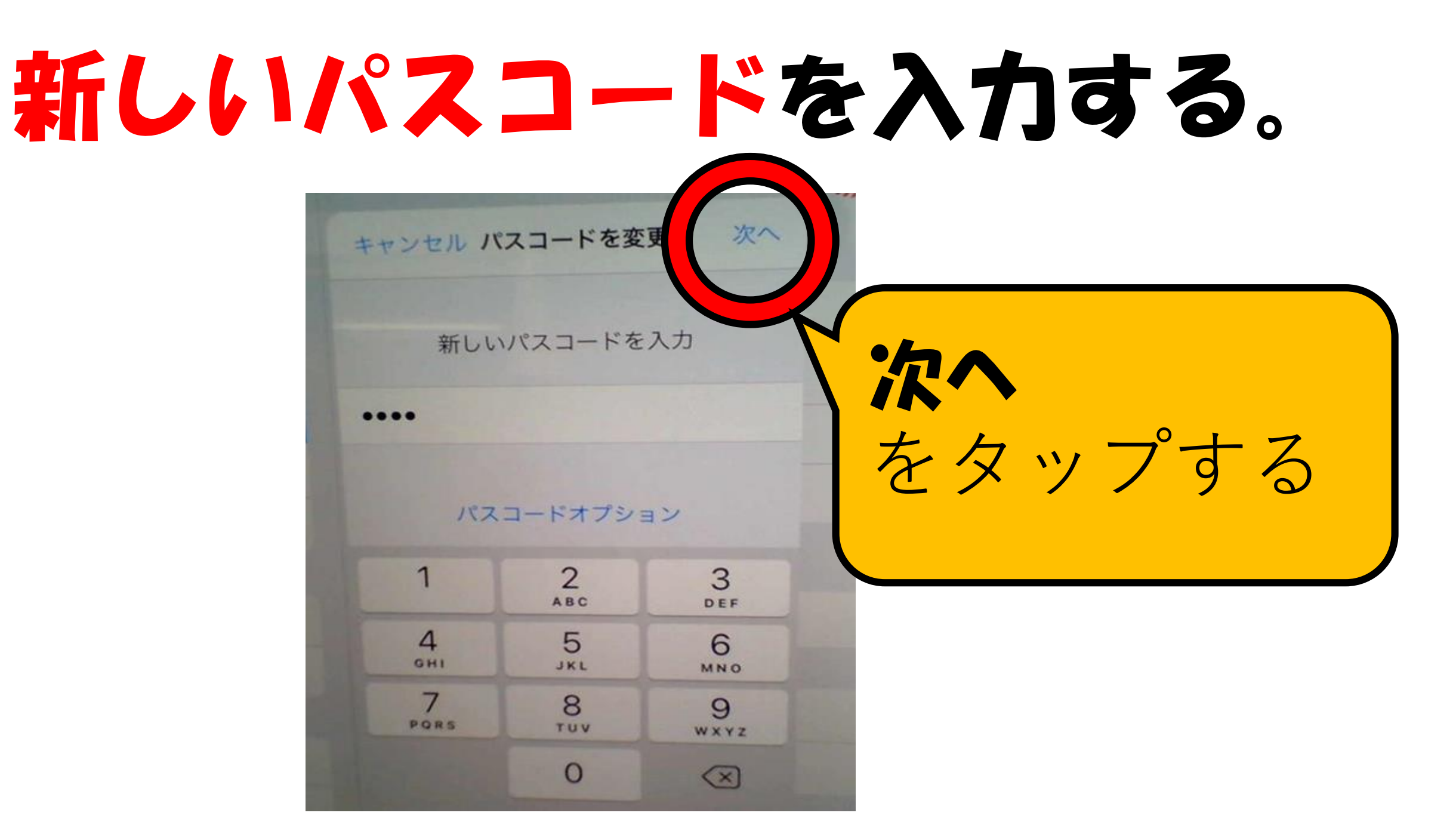

#### もういちどあたらしいパスコードを入力する。

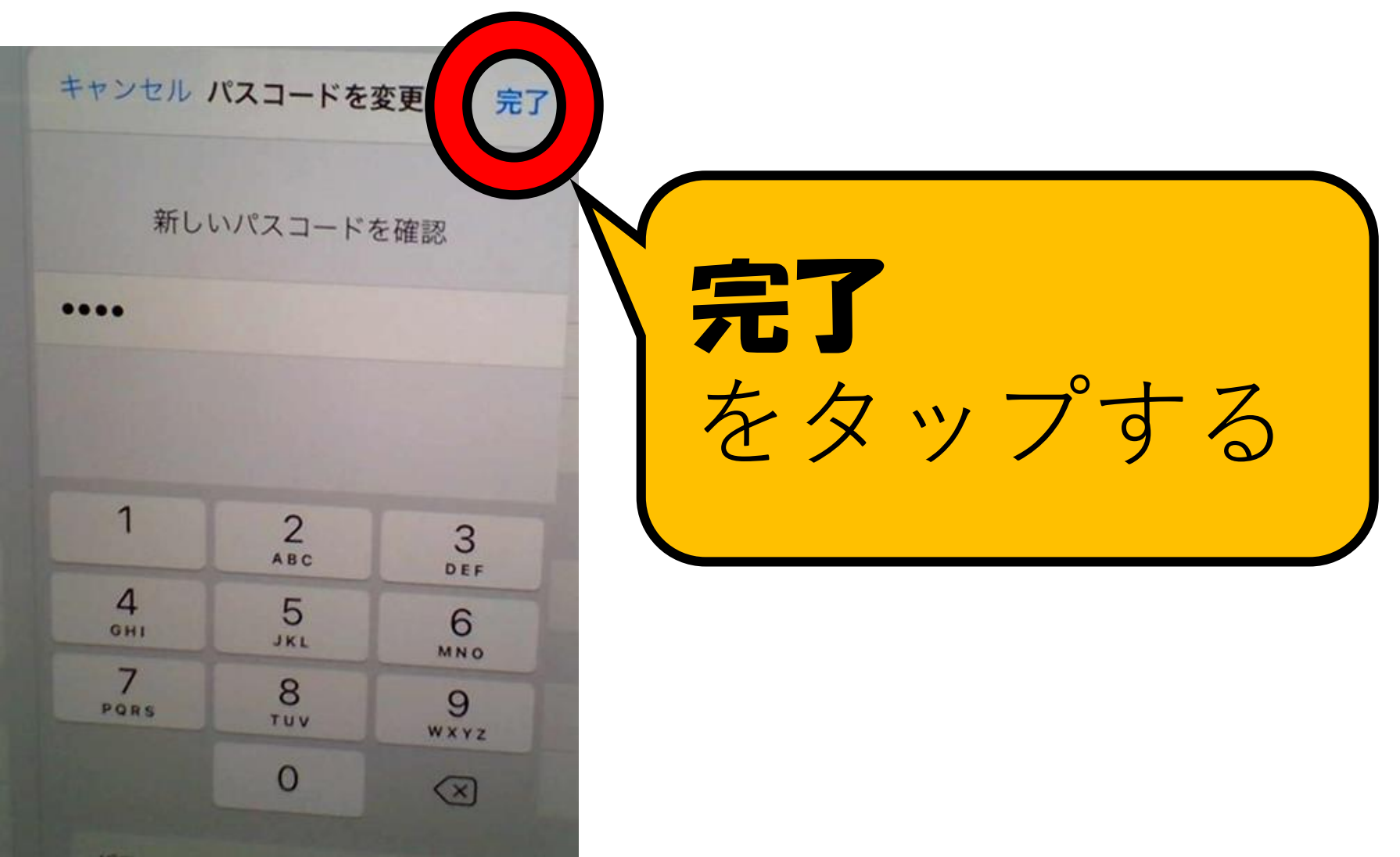

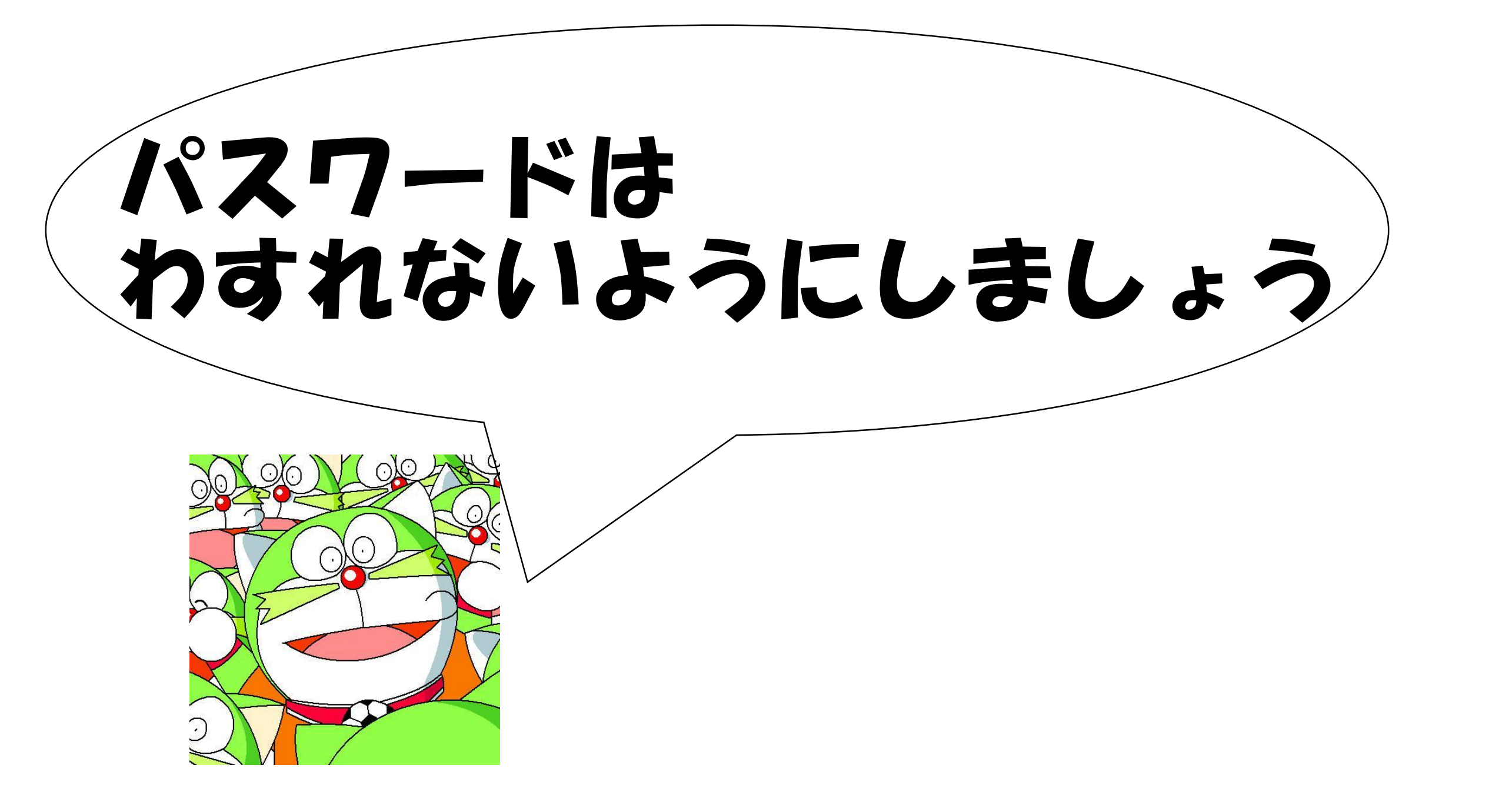

#### ミライシードのパスワードのかえ方

# 

スタート

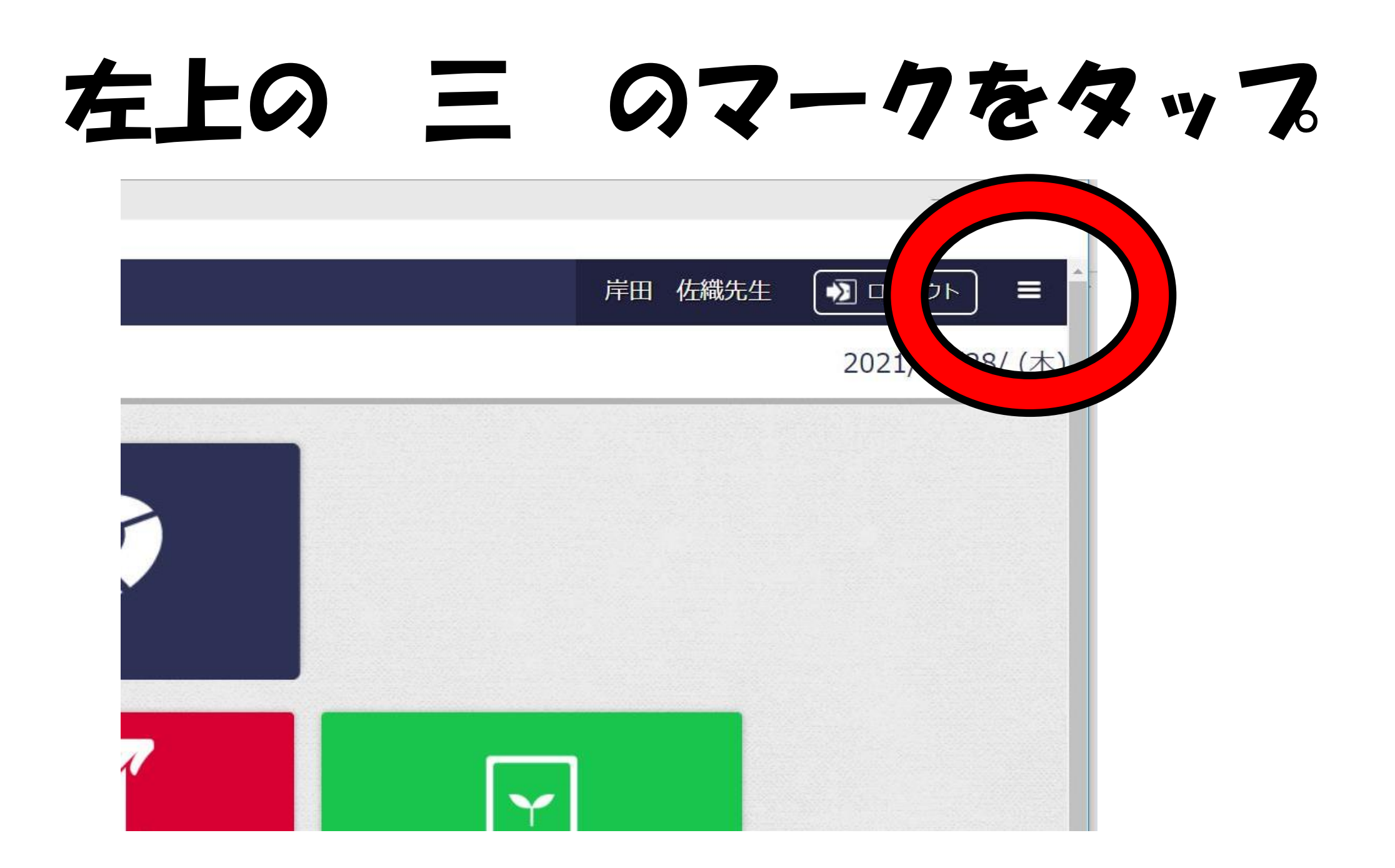

### パスワードへんこうをタップ

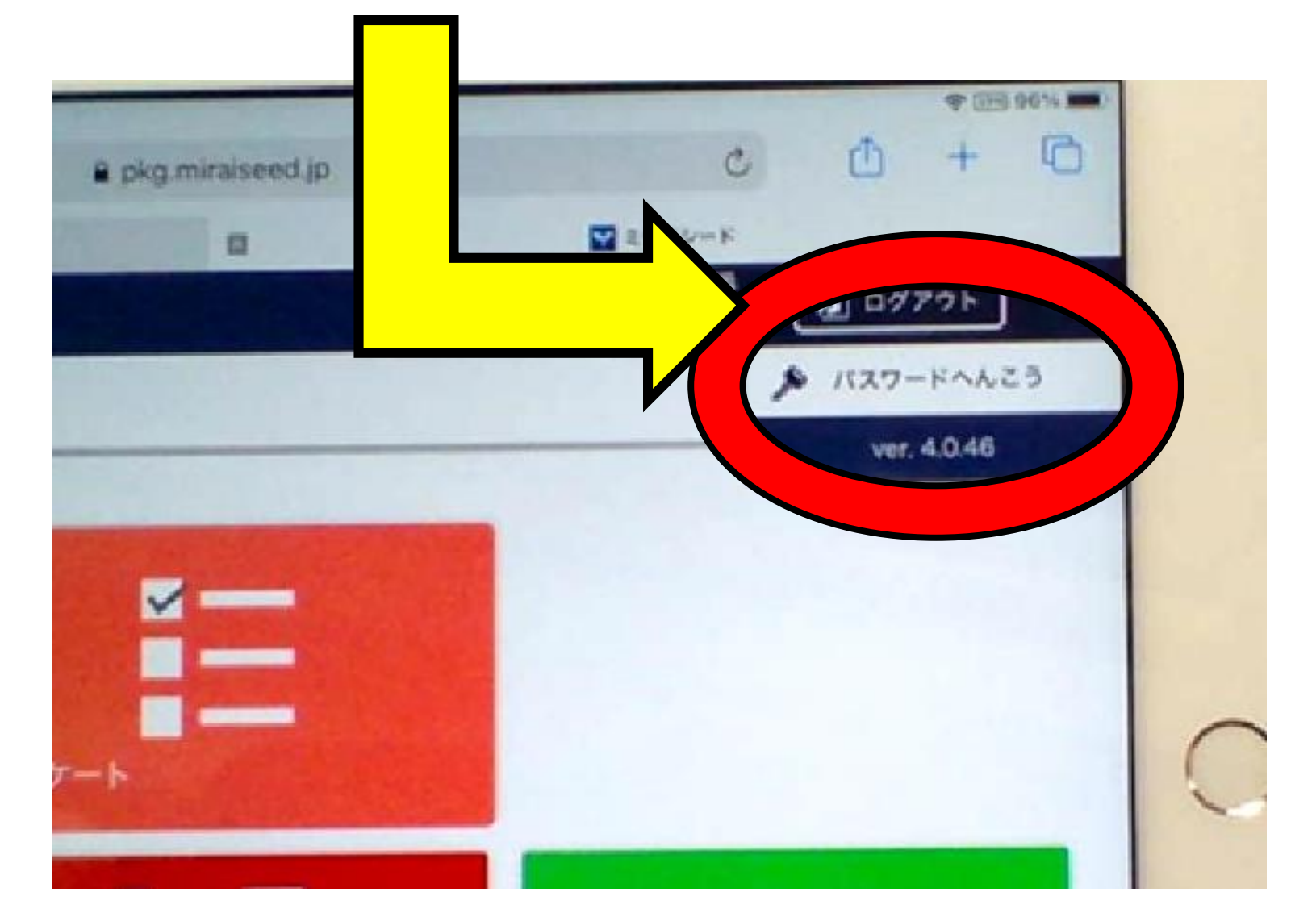

## 今のパスワードをいれます

| 6 パスワードへんこう                         | 全のパフロードの |
|-------------------------------------|----------|
| パスワードは数字4文字〜20文字で入力してくださ<br>今のパスワード | 、下の□をタップ |
|                                     |          |
| 新しいパスワード                            |          |
|                                     |          |
|                                     |          |

# けっていをおします

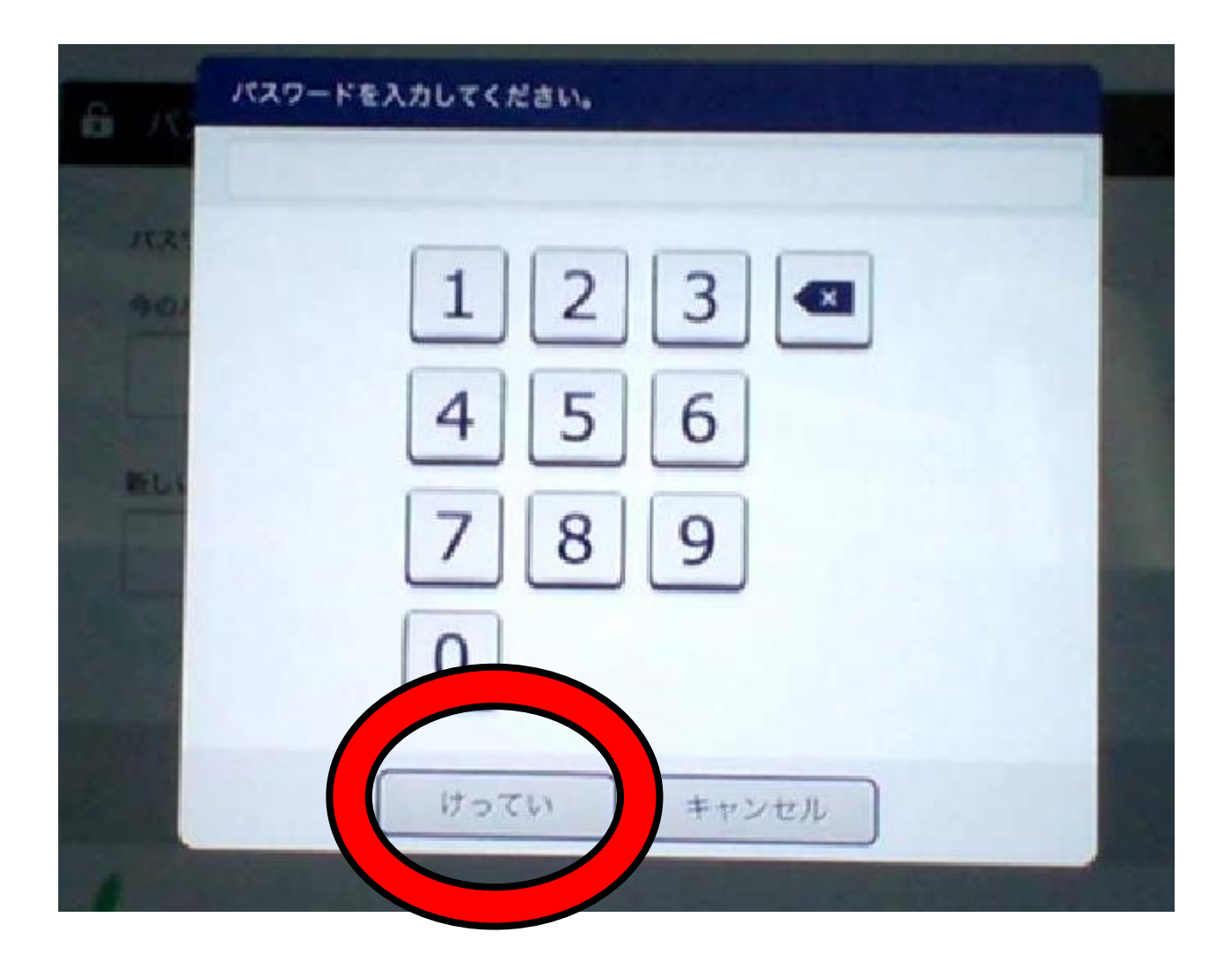

### あたらしパスワードをいれます

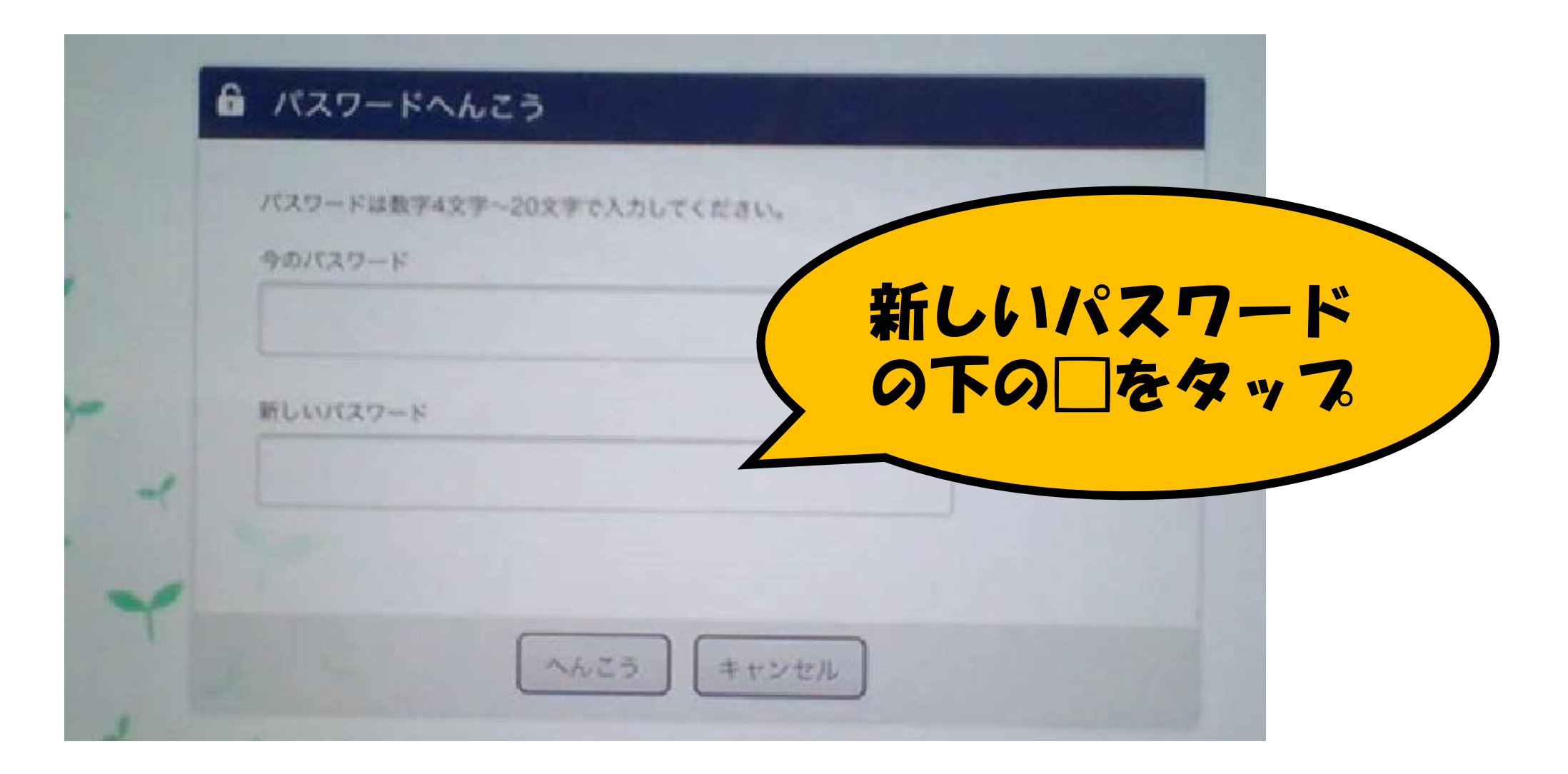

# けっていをおします

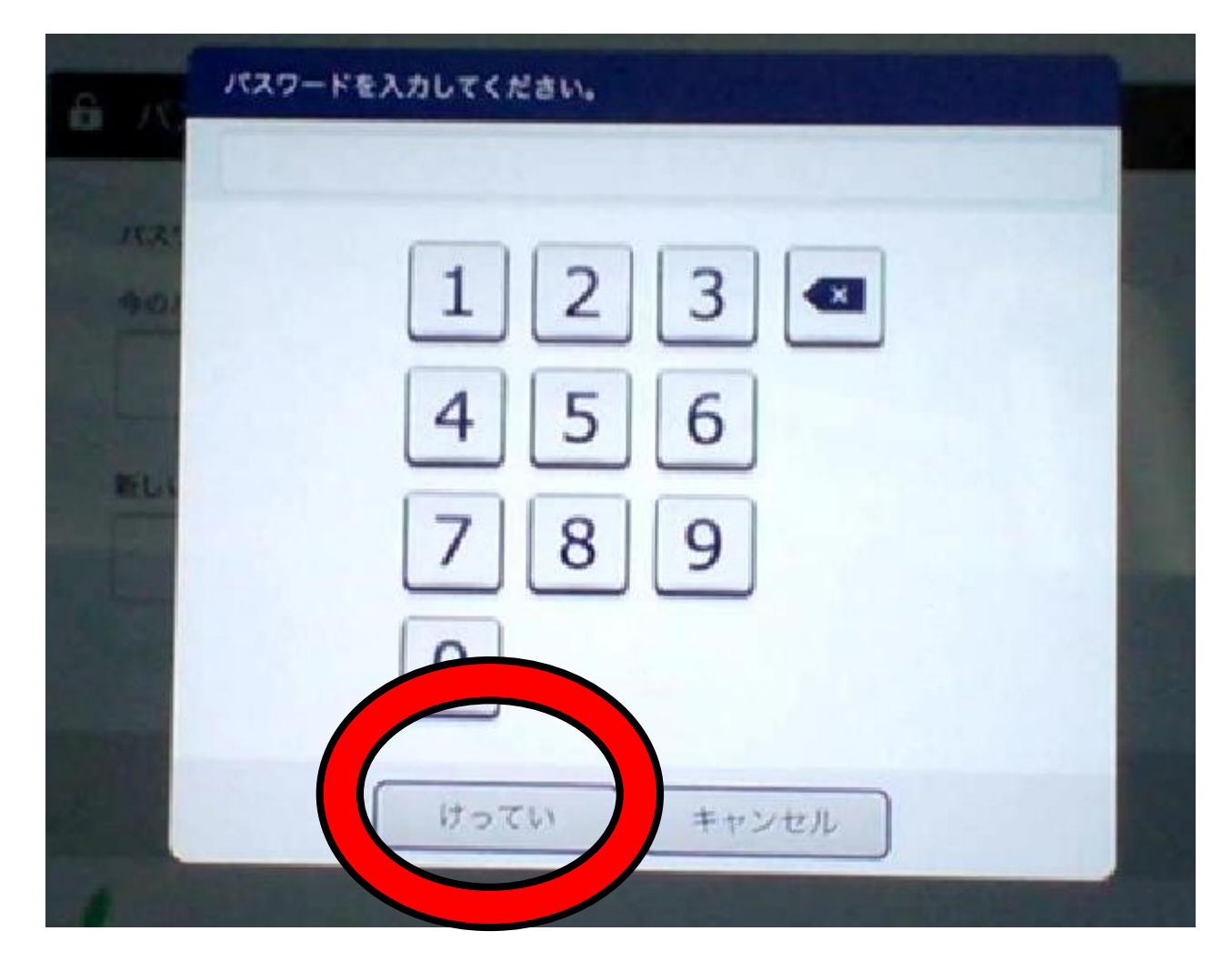

#### いまのパスワードとあたらしいパスワード をかくにんしましょう。→へんこうをおす

| パスワードは数字 | 4文字~20文字で入 | カレてください。 |  |  |
|----------|------------|----------|--|--|
| 今のパスワード  |            |          |  |  |
| 4630     |            |          |  |  |
| 厳しいパスワード |            |          |  |  |
| 0000     |            |          |  |  |
|          |            |          |  |  |
|          |            |          |  |  |

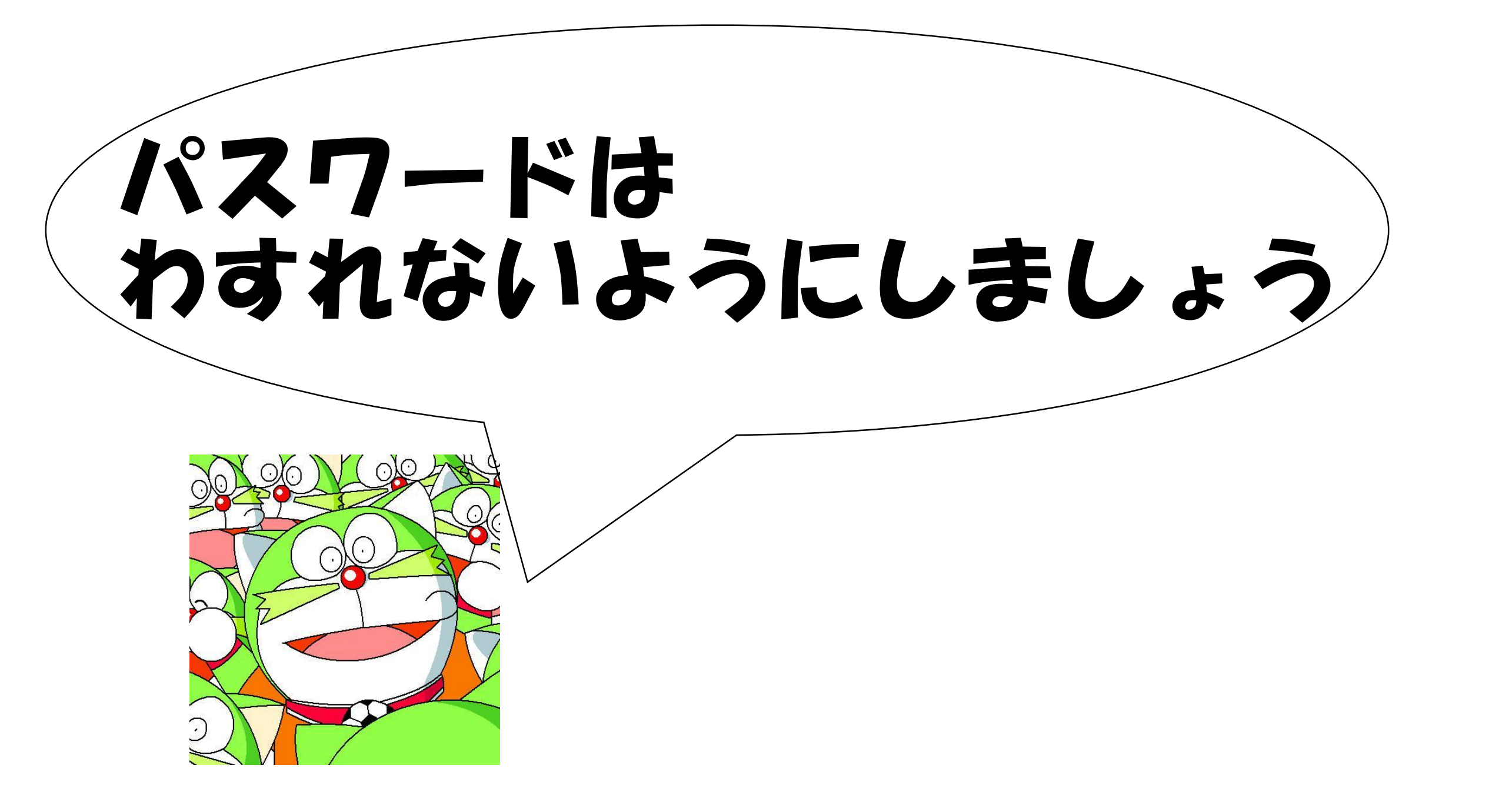

# Microsoft Teamsの パスワードをかえるとき

※L-Gateのパスワードもかわります

#### L-Gate(エルゲート)アイコンにタッチしよう

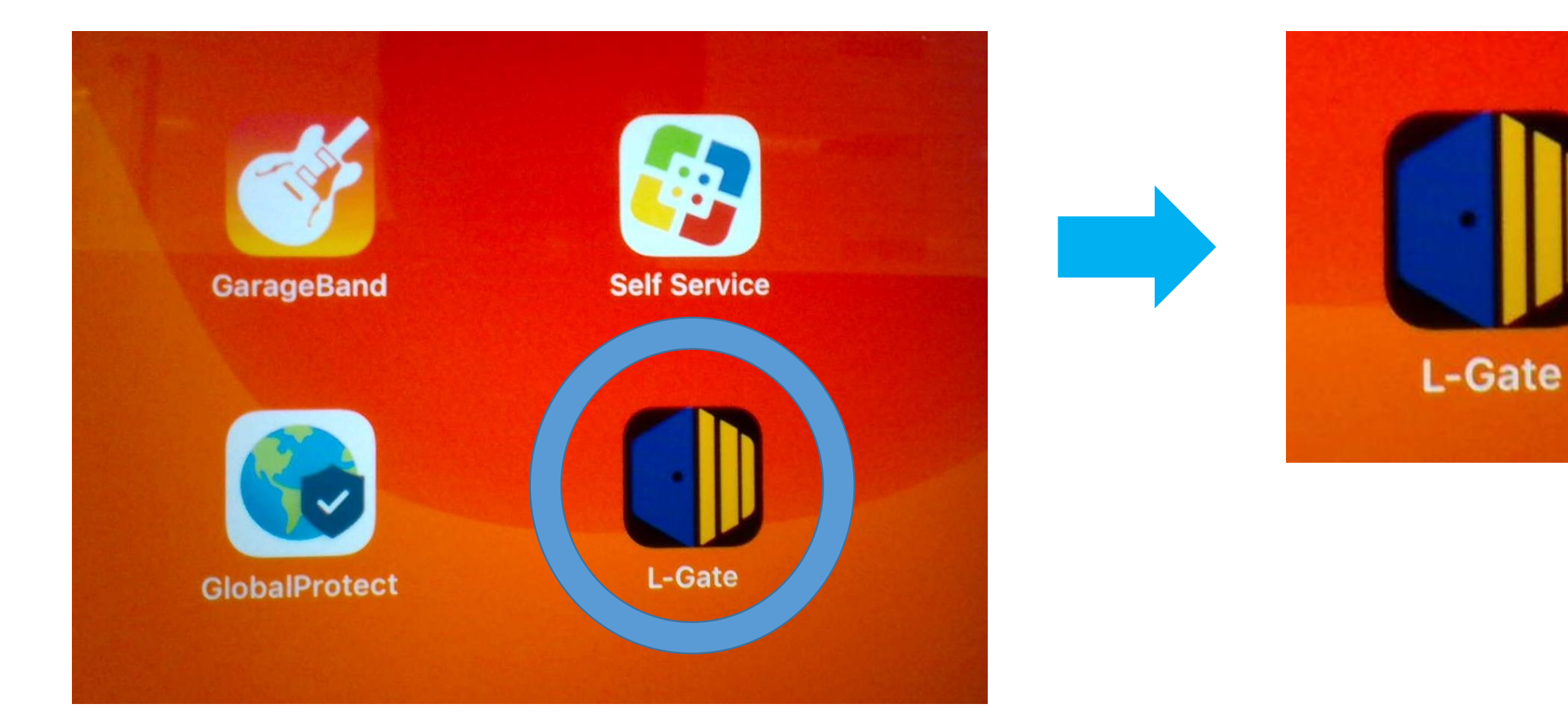

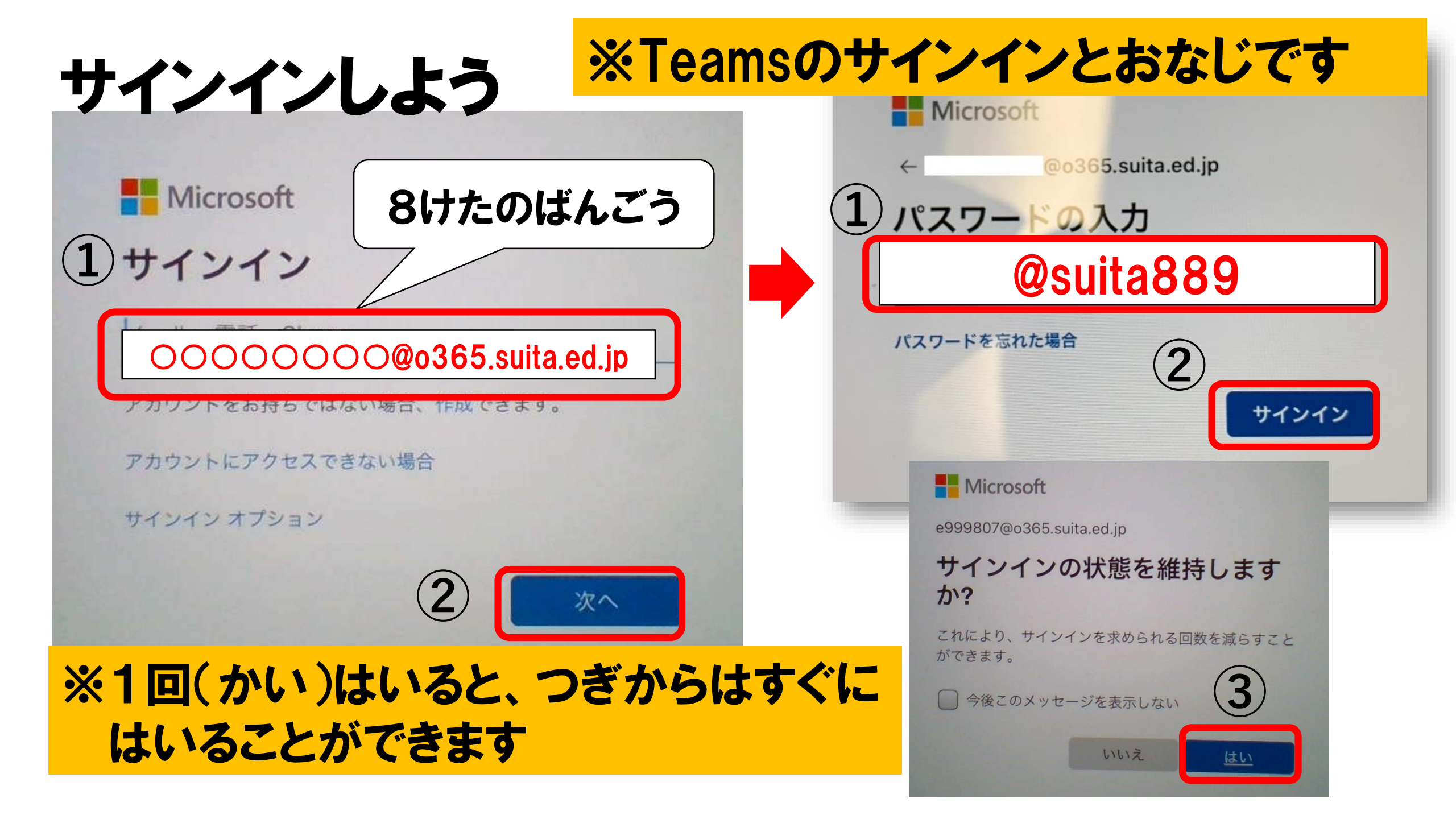

### パスワードをかえるときにきをつけること

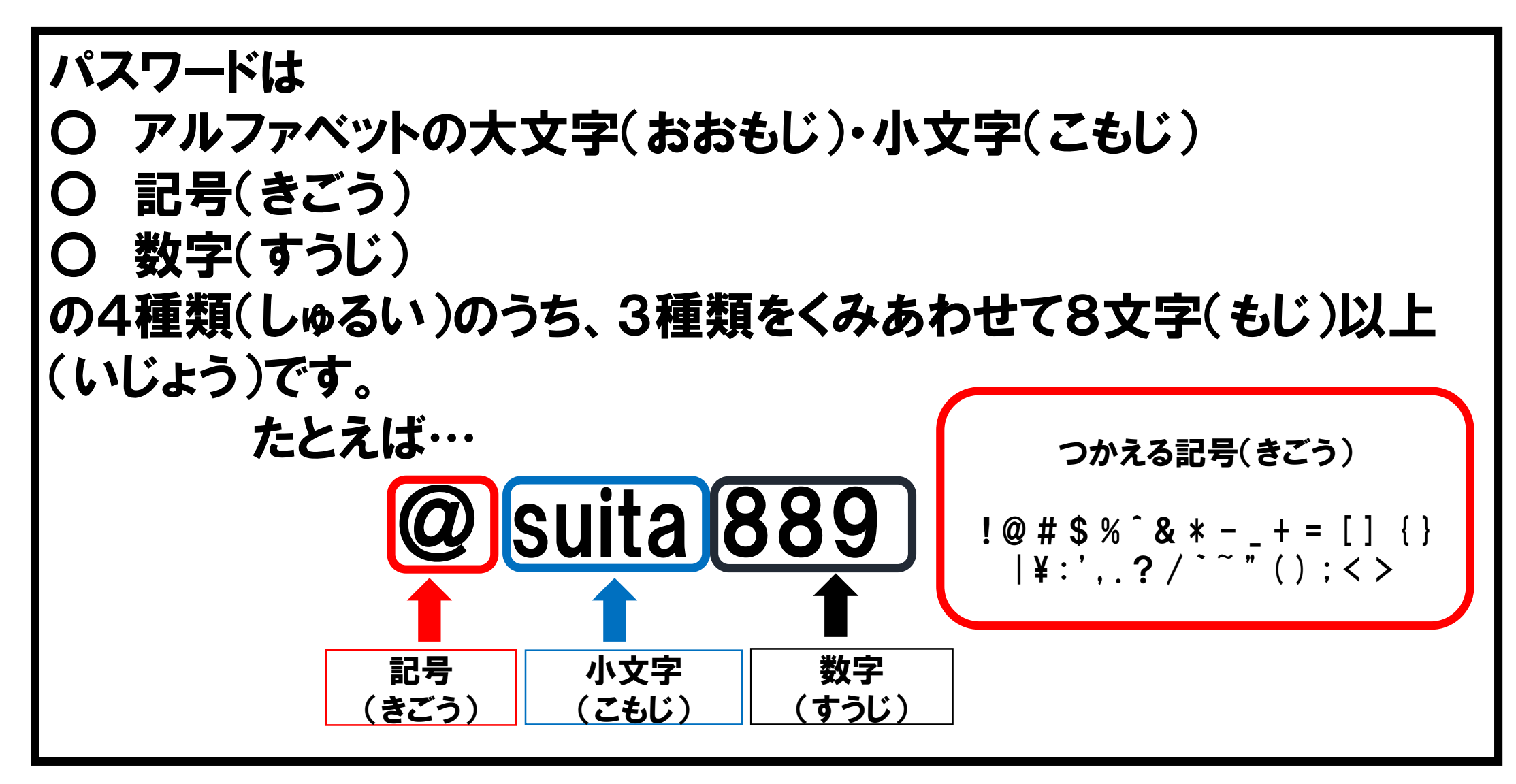

#### Microsoft Teamsのパスワードをかえよう ※L-Gateのパスワードもかわります

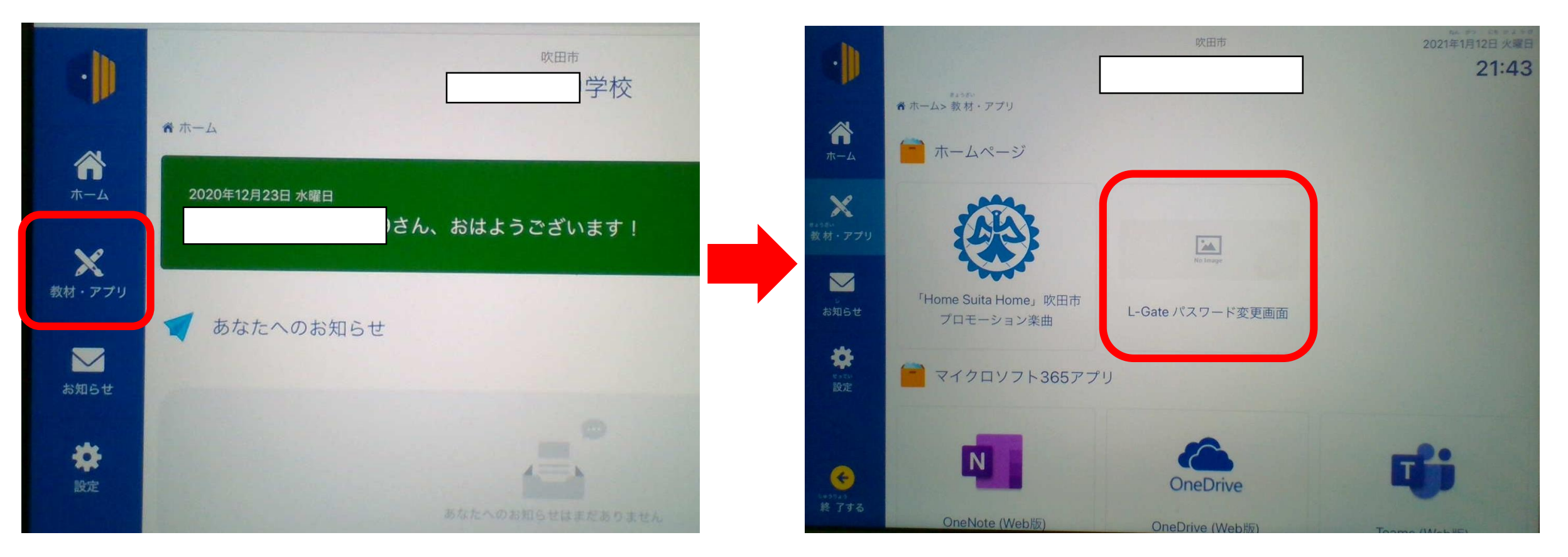

#### ここからパスワードをかえることができます

### Microsoft Teamsのパスワードをかえよう

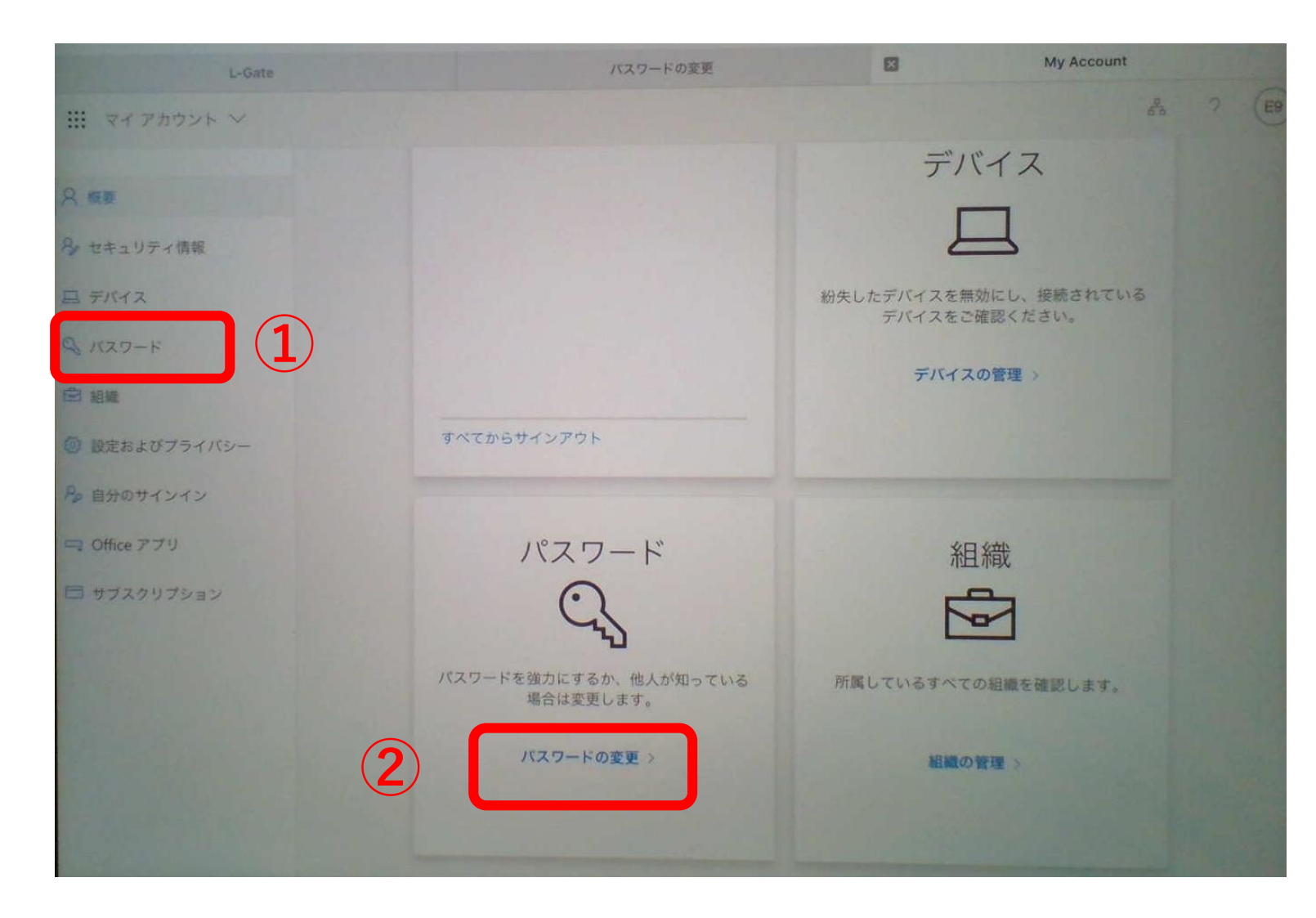

1・2のどちらから
でもパスワードをか
えることができます

### Microsoft Teamsのパスワードをかえよう

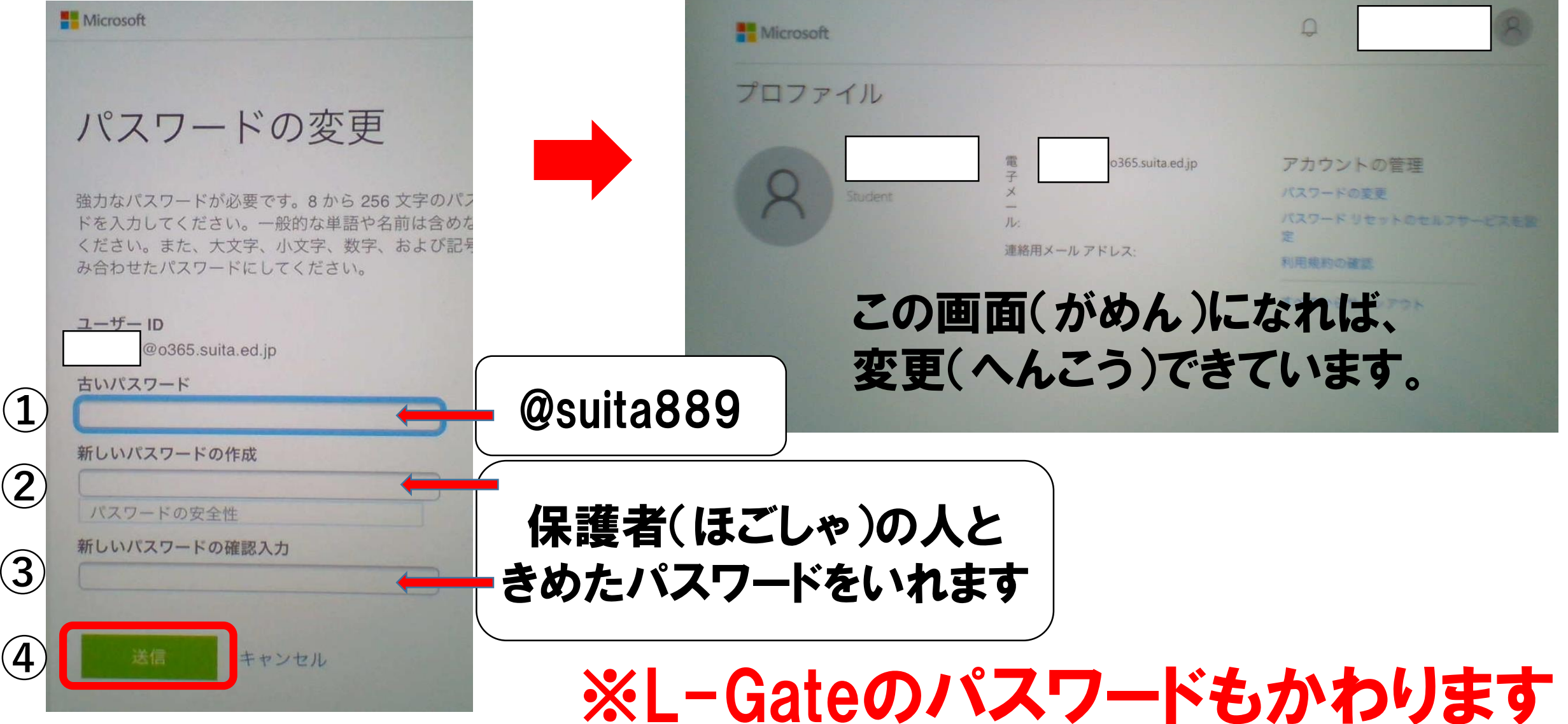